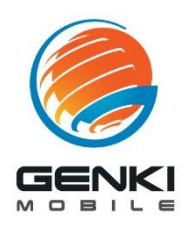

### **APN Setup Guide**

% ⊽⊿ 🕯

for Android 13

\* Settings menu may vary depending on device make and model

## STEP

3:18

#### Settings Network & internet Connected devices [•0 oth, pairing # Apps Assistant, recent apps, default apps Notifications ¢ Notification history, conversations Battery 75% - About 15 hr, 16 min left Storage 63% used - 47.67 GB free : Sound & vibration 4)

Volume, haptics, Do Not Disturb

#### Open "Settings" Select "Network & Internet"

# <sup>STEP</sup>

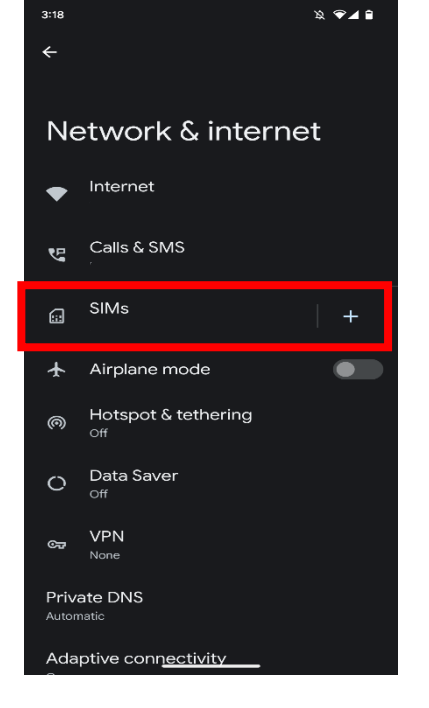

### Open "SIMs"

.

STEP 3

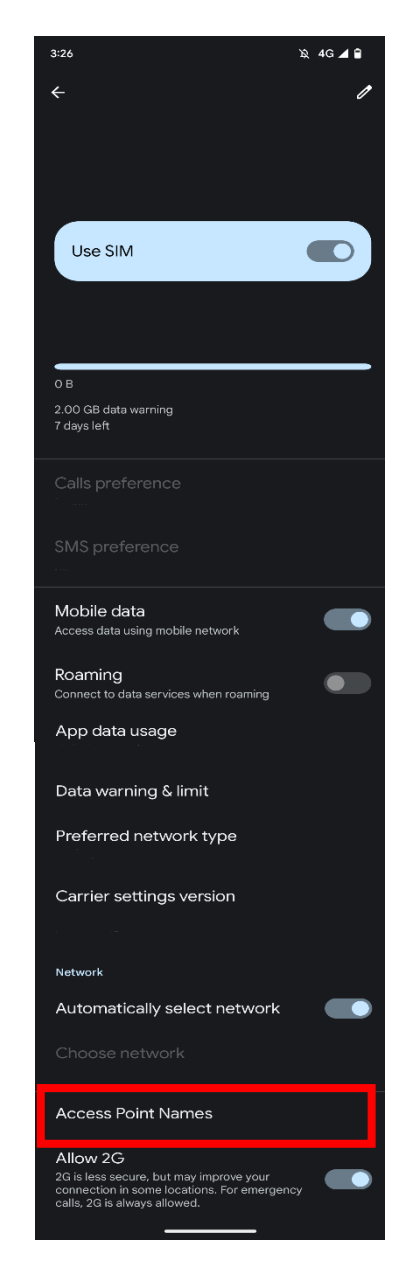

Navigate to "Access Point Names" (may be hidden under "Advanced")

### sтер **4**

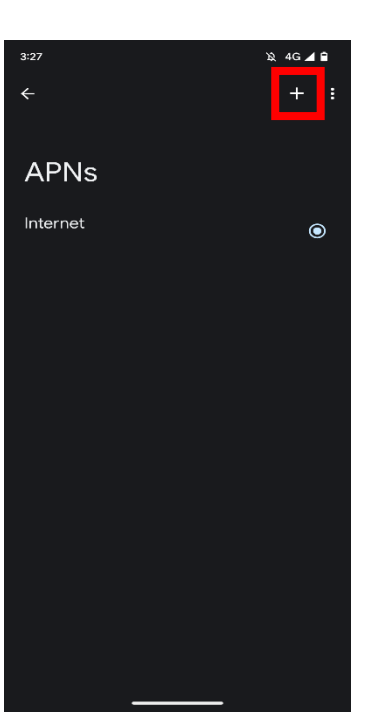

### Select + to add new APN profile

STEP 5

| 4:06                               | 政 5G 🖌 🔒 |
|------------------------------------|----------|
| ÷                                  | :        |
|                                    |          |
| Edit access point                  |          |
| Name<br>SonixNet                   |          |
| APN                                |          |
| mvno.net                           |          |
| Proxy<br>Not set                   |          |
| Port<br>Not set                    |          |
| Username<br><sub>genki</sub>       |          |
| Password                           |          |
|                                    |          |
| Server<br>Not set                  |          |
| MMSC                               |          |
| Not set                            |          |
| MMS proxy<br>Not set               |          |
| MMS port<br>Not set                |          |
| MCC<br>440                         |          |
| MNC<br>11                          |          |
| Authentication type<br>PAP or CHAP |          |
| APN type<br>Not set                |          |
| APN protocol<br>Not set            |          |
| APN roaming protocol<br>Not set    |          |
|                                    |          |
| Bearer<br>Unspecified              |          |
| MVNO type<br>Not set               |          |
|                                    |          |
|                                    |          |

Edit APN as below:

Name... SonixNet

APN... mvno.net

**Username...** genki

Password... genki

Authentication type... PAP or CHAP

Keep others as default

Select : to save profile

sтер 6

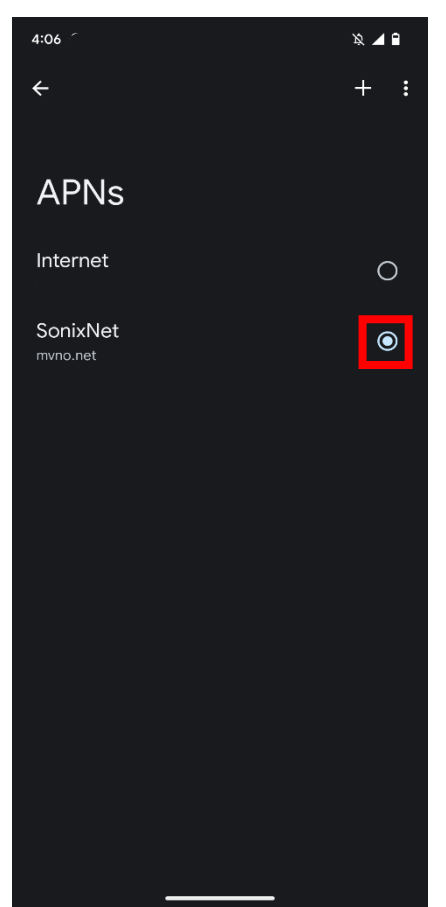

Select "SonixNet" to apply settings Restart device